MANUAL DE INSTALACIÓN, OPERACIÓN, CONFIGURACIÓN Y MANTENIMIENTO Octubre/2019

# **VPO10** CONVERTIDOR PROFIBUS-PA A SALIDA ANALÓGICA Y DISCRETA

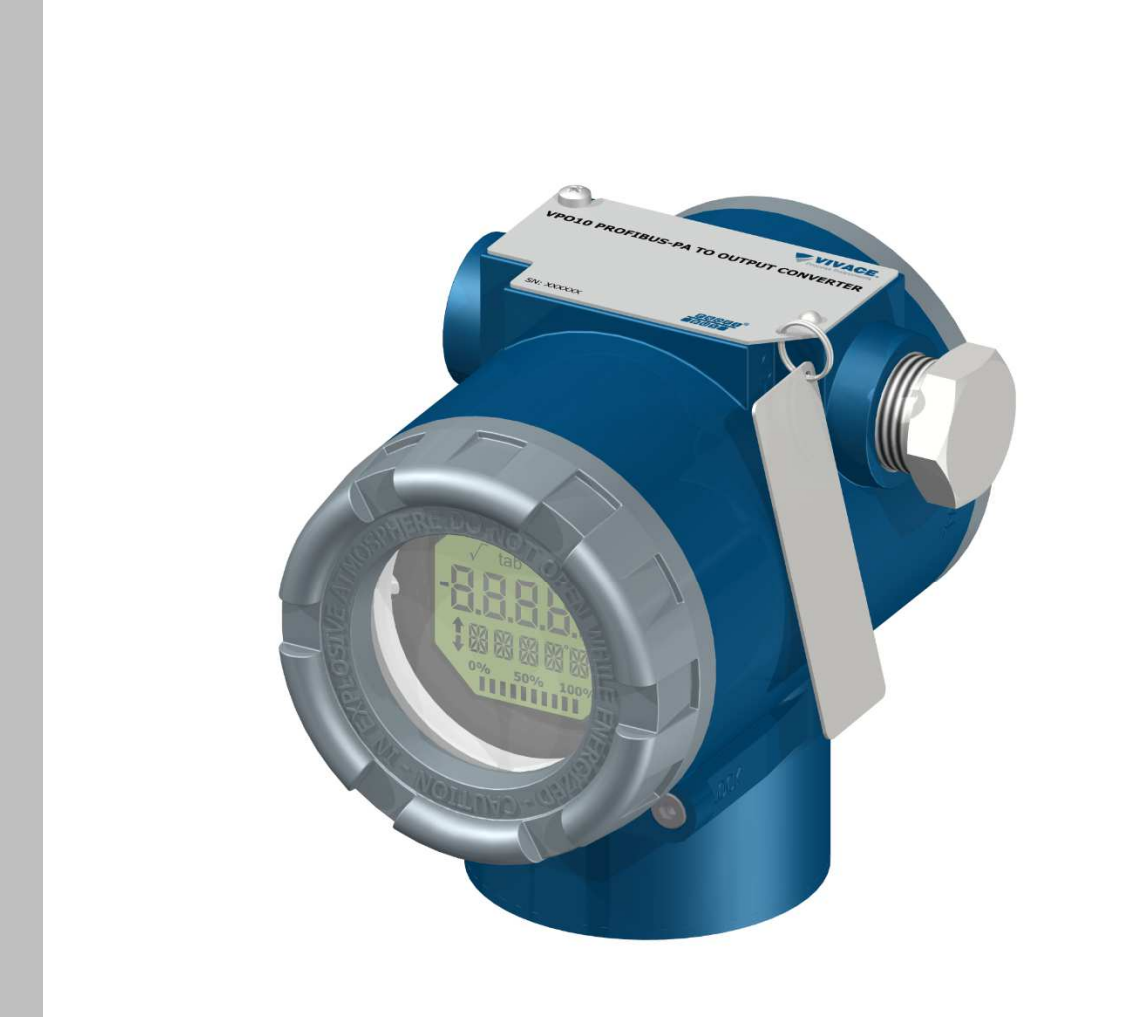

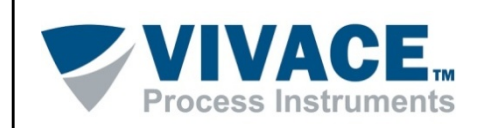

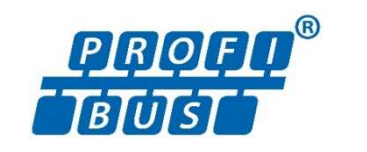

#### COPYRIGHT

Todos los derechos reservados, incluyendo traducciones, reimpresiones, reproducción total o parcial de este manual, concesión de patentes o de la utilización del modelo / diseño.

Ninguna parte de esta publicación puede ser reproducida, copiada, procesada o transmitida en cualquier forma y en cualquier medio (fotocopias, escaneo, etc.) sin el permiso expreso de **Vivace Process Instruments Ltda**, ni siquiera la formación de sistemas objetivos o electrónicos. *PROFIBUS®* es una marca registrada de PROFIBUS International.

#### **NOTA IMPORTANTE**

Hemos revisado este manual con gran cuidado para mantener el cumplimiento con las versiones de hardware y software que se describen en este documento. Sin embargo, debido a las mejoras de desarrollo y la versión dinámica, la posibilidad de desviaciones técnicas no puede ser descartada. No podemos aceptar ninguna responsabilidad por el cumplimiento total de este material.

Vivace se reserva el derecho de, sin previo aviso, realizar modificaciones y mejoras de cualquier tipo en sus productos sin incurrir en ningún caso, la obligación de realizar esas mismas modificaciones a los productos vendidos con anterioridad.

La información contenida en este manual se actualizan constantemente. Por lo tanto, cuando se utiliza un nuevo producto, por favor, compruebe la versión más reciente del manual en Internet a través de la página web <u>www.vivaceinstruments.com.br</u> donde puede ser descargado. Usted cliente es muy importante para nosotros. Siempre estaremos agradecidos por cualquier sugerencia de mejora, así como nuevas ideas, las cuales pueden ser enviadas al correo electrónico: contato@vivaceinstruments.com.br, preferiblemente con el título "Sugerencias"

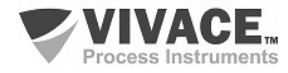

## ÌNDICE

| 1        | DESC         | CRIPCIÓN DEL EQUIPO                               | .7        |
|----------|--------------|---------------------------------------------------|-----------|
|          | 1.1.         | DIAGRAMA DE BLOQUES                               | 7         |
| 2        | INST         | ALACIÓN                                           | 9         |
|          |              |                                                   |           |
|          | 2.1.         |                                                   | 10        |
|          | 2.2.<br>23   |                                                   | 12        |
|          | 2.3.         | CONEXIÓN EN EL BUS DE CAMPO                       | 15        |
| 2        |              |                                                   | 16        |
| 3        | CON          |                                                   | 10        |
|          | 31           | CONFIGURACIÓN LOCAL                               | 16        |
|          | 3.2.         | PUENTES DE AJUSTE LOCAL Y PROTECCIÓN DE ESCRITURA | .17       |
|          | 3.3.         | PANTALLA LCD                                      | .18       |
|          | 3.4.<br>3.5  | ARBOL DE PROGRAMACION DE AJUSTE LOCAL             | 18        |
|          | 3.5.<br>3.6. | ÁRBOL DE PROGRAMACIÓN CON CONFIGURADOR PROFIBUS   | .20       |
|          | 3.7.         | CONFIGURACIÓN FDT/DTM                             | 22        |
|          | 3.8.         | CONFIGURACIÓN CÍCLICA                             | 23        |
| 4        | MAN          | NTENIMIENTO                                       | <u>25</u> |
|          |              |                                                   | 05        |
|          | 4.1.<br>4.2. | CÓDIGOS DE REPUESTO                               | 25<br>26  |
| F        |              |                                                   | 07        |
| <u> </u> | LER          |                                                   | <u> </u>  |
| 6        | CAR          | ACTERÍSTICAS TÉCNICAS                             | 28        |
|          |              |                                                   |           |
|          | 6.1.         | IDENTIFICACIÓN                                    | .28       |
|          | 6.2.         | ESPECIFICACIONES TÉCNICAS                         | 28        |
|          | 6.3.         | CODIGO DE SOLICITUD                               | 29        |
| 7        | GAR          | ANTÍA                                             | <u>30</u> |
|          | 71           |                                                   | 30        |
|          | 7.2.         | PERÍODO DE GARANTÍA                               | 30        |
|          |              |                                                   | 24        |
| Aľ       |              |                                                   | <u>)</u>  |

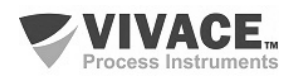

## ATENCIÓN

Es extremadamente importante que todas las instrucciones de seguridad, instalación y operación de este manual se siguen fielmente. El fabricante no se hace responsable de los daños o mal funcionamiento causado por un uso inadecuado de este equipo.

Uno debe seguir estrictamente las reglas y buenas prácticas relativas a la instalación, lo que garantiza la correcta conexión a tierra, aislamiento de ruido y cables de buena calidad y las conexiones con el fin de proporcionar el mejor rendimiento y la durabilidad de los equipos.

Especial atención debe ser considerada en relación con las instalaciones en áreas peligrosas y peligrosos, en su caso.

## **PROCEDIMIENTOS DE SEGURIDAD**

- Designar a las personas sólo calificadas, capacitadas y familiarizadas con el proceso y el equipo;
- Instalar el equipo únicamente en áreas consistentes con su funcionamiento, con las conexiones y protecciones adecuadas;
- Use el equipo de seguridad adecuado para cualquier manipulación del equipo en campo;
- Encienda la alimentación de la zona antes de instalar el equipo.

## SÍMBOLOS UTILIZADOS EN ESTE MANUAL

Precaución - indica las fuentes de riesgo o error

Información Adicional

Riesgo General o Específico

Peligro de Descarga Eléctrica

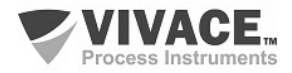

## **INFORMACIONES GENERALES**

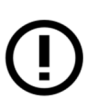

Vivace Process Instruments garantiza el funcionamiento del equipo, de acuerdo con las descripciones contenidas en el manual, así como las características técnicas, que no garantizan su pleno rendimiento en aplicaciones particulares.

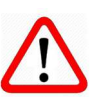

El operador de este equipo es responsable del cumplimiento de todos los aspectos de seguridad y prevención de accidentes aplicables durante la ejecución de las tareas en este manual.

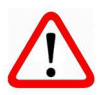

Los fallos que puedan producirse en el sistema, causando daños a la propiedad o lesiones a las personas, además, se deberán evitar por medios externos a una salida segura para el sistema.

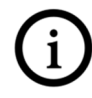

Este equipo debe ser utilizado únicamente para los fines y métodos propuestos en este manual.

## **GUARDAR DATOS**

Siempre que un dato estático sea cambiado a través de la configuración, la pantalla LCD mostrará el icono  $\Lambda$ , que parpadeará hasta que el proceso de salvamento esté completo.

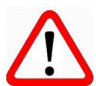

Si el usuario desea desconectar el equipo, deberá esperar la finalización del proceso.

Si el equipo se desconeta durante el proceso de salvamento, se ejecutará un default, colocando valores predeterminados en sus parámetros y el usuario deberá, posteriormente, verificar y configurar dichos parámetros de acuerdo con su necesidad.

## ERROR AL GUARDAR DATOS

Si una ejecución de datos o una operación de guardado se realizó incorrectamente, se mostrará el mensaje "BlkEr" cuando se encienda el equipo.

En este caso, el usuario debe realizar la inicialización de fábrica utilizando dos llaves magnéticos como se describe a continuación. La configuración específica de la aplicación debe realizarse nuevamente después de este procedimiento (excepto la dirección física y el parámetro "GSD Identifier Number Selector").

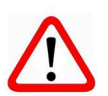

- Con el equipo apagado, acceda a los orificios "Z" y "S" del ajuste local, ubicados debajo de la placa de identificación del equipo;

- Inserte una de las llaves en el orificio "Z" y la otra en el orificio "S";
- Energice el equipo y mantenga las teclas hasta que se muestre el icono ~ ~ ;
- No apague la alimentación mientras se muestra el símbolo <sup>Δ</sup>. Si esto sucede, reinicie el procedimiento.

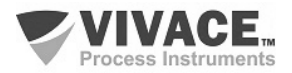

## CONFIGURACIÓN CON SIMATIC PDM

Cuando utilice la herramienta SIMATIC PDM para la configuración/parametrización de este equipo, no utilice la funcionalidad de descarga a través del menú "Download to Device". Esta función puede configurar incorrectamente el equipo.

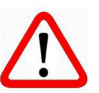

Recomendamos que el usuario use primero la opción "Download to PG/PC", leyendo los parámetros del equipo y luego la opción "Menu Device", donde se encuentran los menús específicos para el transductor, los bloques funcionales y LCD, la calibración, el mantenimiento, fábrica, etc. De acuerdo con cada menú, el usuario puede cambiar el parámetro y la funcionalidad deseados de manera rápida y puntual.

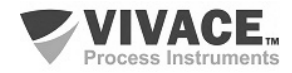

### 1 DESCRIPCIÓN DEL EQUIPO

El VPO10 es un convertidor Profibus-PA para salida analógica y discreta. Con tres canales de salida, el usuario puede configurar salida en corriente (4-20 mA) o salida discreta con colector abierto (corriente máxima 400 mA, 24 Vcc).

El VPO10 es un convertidor que proporciona la conexión de elementos finales, como posicionadores de válvulas de control y otros elementos finales de control a sistemas Profibus-PA. Este convertidor genera, proporcionalmente a las señales de consigna de la red Profibus-PA, salidas de 4-20 mA, a través de bloques funcionales del tipo salida analógica (bloque AO) o aún permite actuaciones en cargas con accionamiento en colector abierto.

La alimentación del VPO10 se realiza a través de una fuente de tensión de 9 a 32 Vcc y utiliza el protocolo de comunicación Profibus-PA para configuración, calibración, monitoreo y diagnósticos. A través de un configurador Profibus-PA, plataforma Android o herramientas basadas en EDDI o FDT/DTM es posible configurar las escalas de medición, las unidades de trabajo, calibrar el instrumento, además de monitorear las variables de medición y verificar el estado del equipo. Otra forma de configurar el VPO10 es a través del ajuste local usando una llave magnética.

La instalación del VPO10 puede realizarse en campo a través de soporte conectado a un tubo de 2 "con clip U, también se puede instalar en pared o panel.

Priorizando un alto rendimiento y robustez, este convertidor fue proyectado con las últimas tecnologías de componentes electrónicos y materiales, garantizando confiabilidad a largo plazo para sistemas de cualquier escala.

#### **1.1. DIAGRAMA DE BLOQUES**

La modularización de componentes del convertidor se describe en la figura 1.1, como diagrama de bloques.

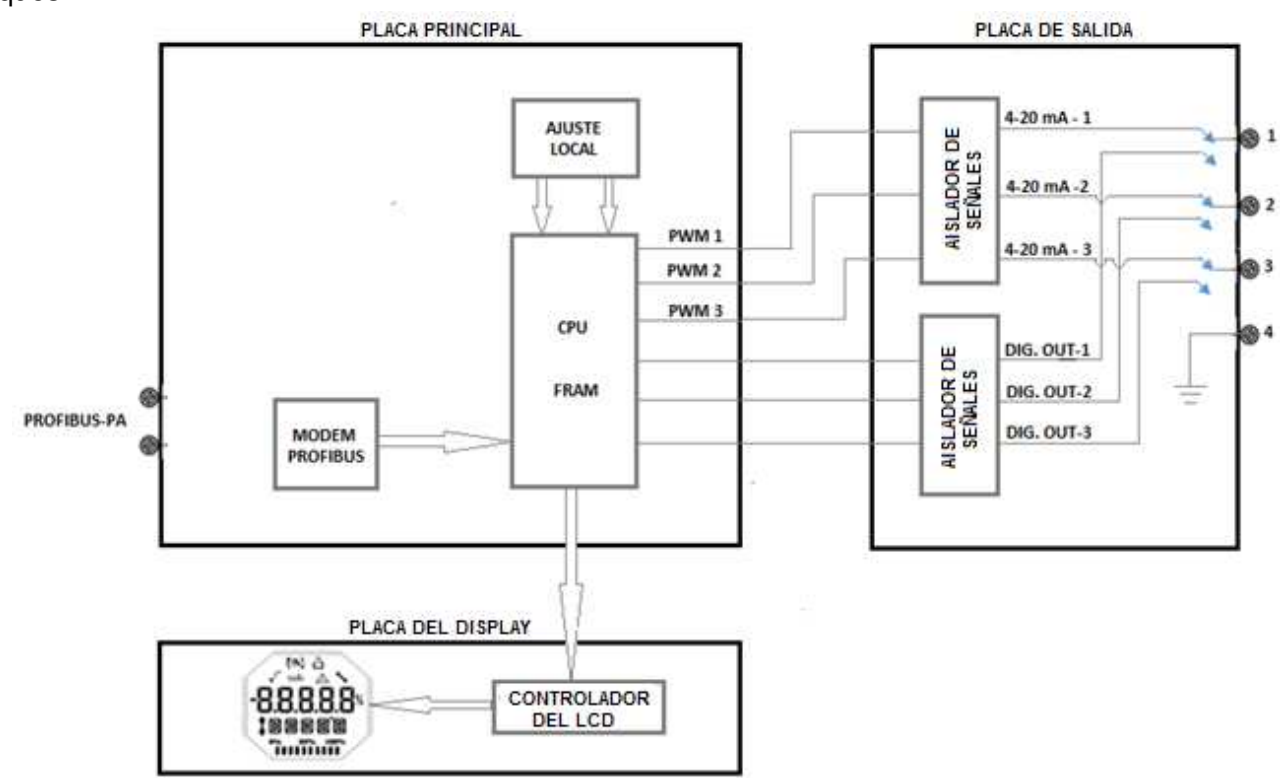

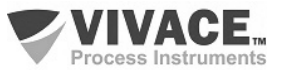

La placa principal controla las principales funciones del convertidor, en ella están el Módem Profibus-PA y el microcontrolador (CPU). La tarjeta de salida recibe las señales de la CPU convertidas en señales analógicas (4-20 mA) a través de PWM, aislado de la CPU, o la tarjeta de salida recibe las señales de la CPU convertidas en señales digitales discretas de colector abierto (corriente máxima 400 mA , 24 Vcc), aislado de la CPU. La CPU de la placa principal ejecuta toda la lógica de conversión y control de la configuración a través de su firmware.

La CPU también recibe las entradas del bloque de ajuste local (sensores tipo Hall) para la configuración local del convertidor a través de la llave magnética.

El bloque Módem Profibus hace la interfaz de la CPU con las señales Profibus-PA de la red de comunicación.

La placa del display tiene el bloque controlador que hace la interfaz entre el LCD y la CPU, adaptando los mensajes a ser exhibidos en el indicador.

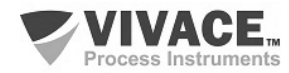

## 2 INSTALACIÓN

#### RECOMENDACIONES

Al llevar el equipo al lugar de instalación, transfítelo en el embalaje original. Desembale el equipo en el lugar de la instalación para evitar daños durante el transporte.

#### RECOMENDACIONES

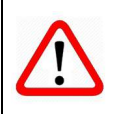

El modelo y las especificaciones del equipo se indican en la placa de identificación situada en la parte superior de la envoltura. Compruebe que las especificaciones y el modelo suministrado se ajustan a lo especificado para su aplicación y sus requisitos.

#### ALMACENAMIENTO

Las siguientes precauciones se deben observar al almacenar el equipo, especialmente durante un largo período:

- 1) Seleccione un área de almacenamiento que cumpla las siguientes condiciones:
  - a) Sin exposición directa a la lluvia, el agua, la nieve o la luz del sol.
  - b) Sin exposición a vibraciones y choques.
  - c) Temperatura y humedad normales (cerca de 20°C / 70°F, 65% UR).

Sin embargo, también puede almacenarse bajo temperatura y humedad en los siguientes intervalos:

- Temperatura ambiente: -40°C a 85°C (sin LCD)\* o -30°C a 80°C (con LCD)
- Humedad Relativa: 5% a 98% UR (a 40°C)

(2) Cuando se almacene el equipo, utilice el embalaje original (o similar) de fábrica.

(3) Si está almacenando un equipo Vivace que ya se ha utilizado, limpie bien todas las partes húmedas y las conexiones en contacto con el proceso. Mantenga las tapas y conexiones cerradas y protegidas adecuadamente con lo que se ha especificado para su aplicación y sus requisitos.

\* Uso general solamente. Para versiones a prueba de explosión, siga los requisitos de certificación del producto.

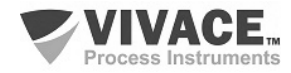

#### 2.1. MONTAJE MECÁNICA

El convertidor VPO10 está diseñado para la instalación en campo y, por lo tanto, admite la exposición a la intemperie, teniendo un buen rendimiento con variaciones de temperatura, humedad y vibración.

Su carcasa tiene grado de protección IP67, siendo inmune a la entrada de agua en su circuito electrónico y borne, siempre que el prensa cable o el conducto de la conexión eléctrica esté correctamente montado y sellado con sellador no endurecible. Las tapas deben estar bien cerradas para evitar la entrada de humedad ya que las roscas de la carcasa no están protegidas por pintura.

El circuito electrónico está revestido con un barniz a prueba de humedad, pero exposiciones constantes a humedad o medios corrosivos pueden comprometer su protección y dañar los componentes electrónicos.

En la figura 2.1 se encuentran el diseño dimensional y las formas de montaje del VPO10.

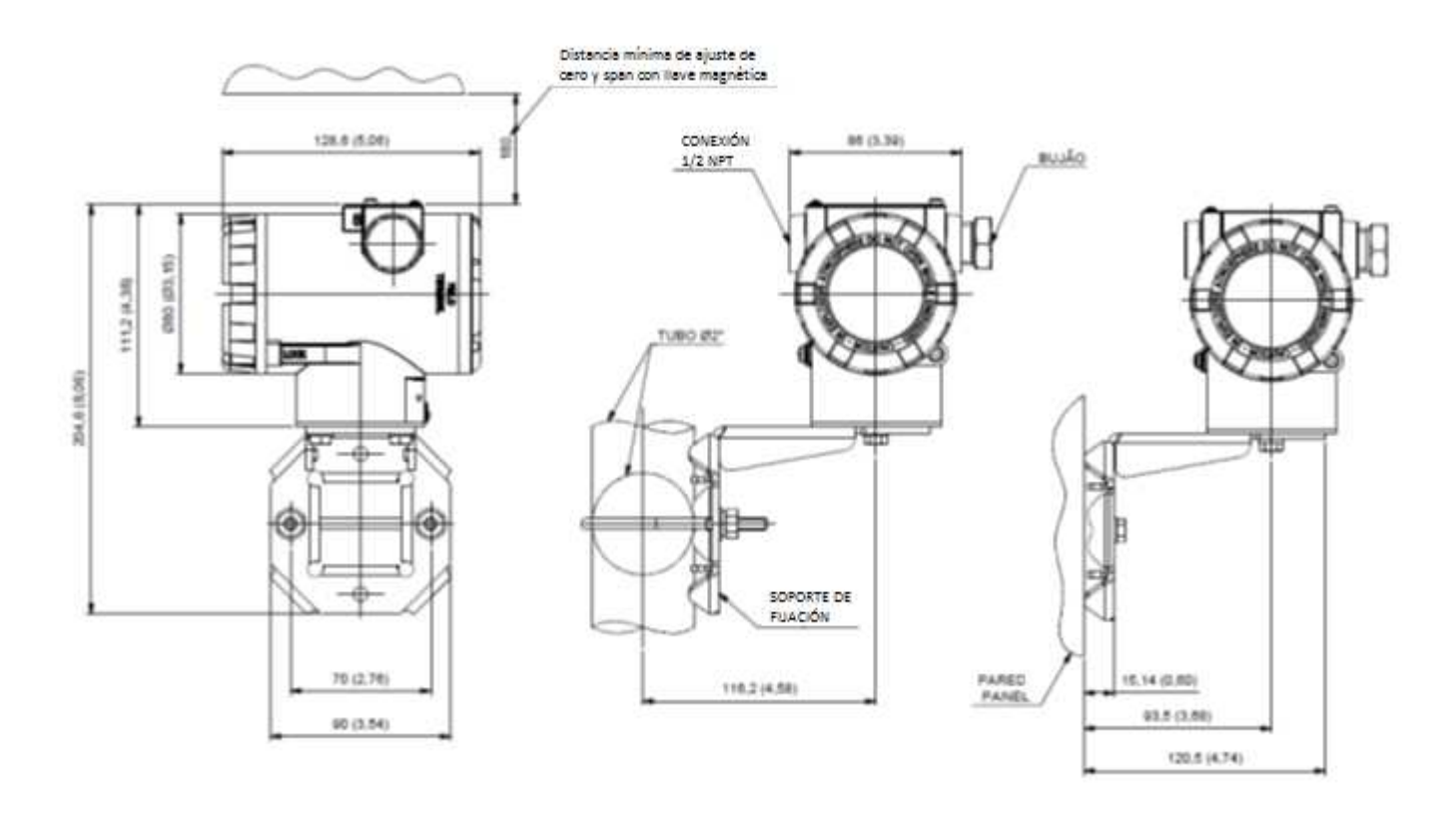

Figura 2.1 – Diseño dimensional y esquema de montaje del VPO10.

Para que no haya riesgo de que las tapas del VPO10 se suelten involuntariamente debido a vibraciones, por ejemplo, pueden ser bloqueadas a través de un tornillo, como se muestra en la figura 2.2.

El VPO10 es un equipo de campo que se puede instalar a través de un soporte en un tubo de 2" fijado a través de un clip U. Para la mejor posición del LCD el equipo puede girar 4 x 90°, como muestra la figura 2.3. El convertidor también se puede fijar con el mismo soporte en pared o panel.

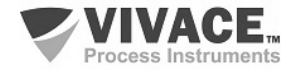

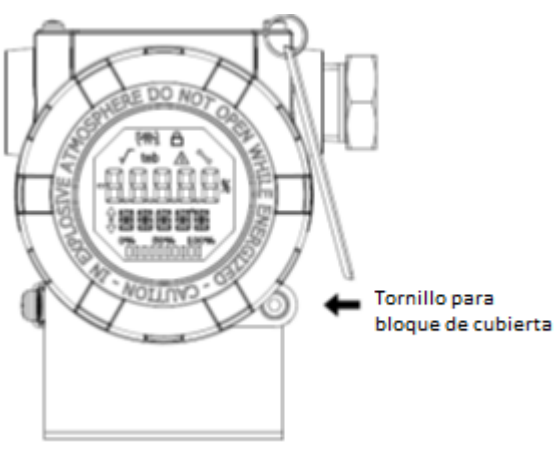

Figura 2.2 – Bloque de la cubierta con pantalla.

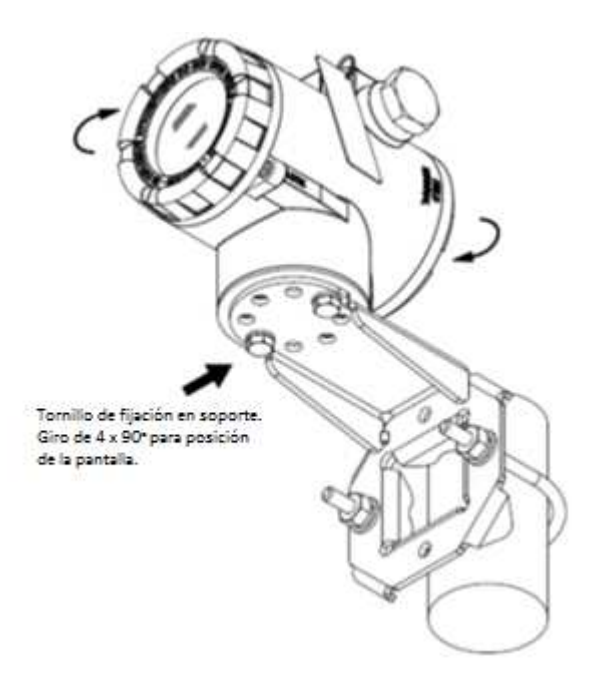

Figura 2.3 – Ajuste de la posición de la carcasa.

La pantalla de cristal líquido LCD se puede girar 4 x 90°, de modo que la indicación sea la más apropiada posible para facilitar la vista del usuario.

La figura 2.4 ilustra las posibilidades de rotación del LCD para el VPO10.

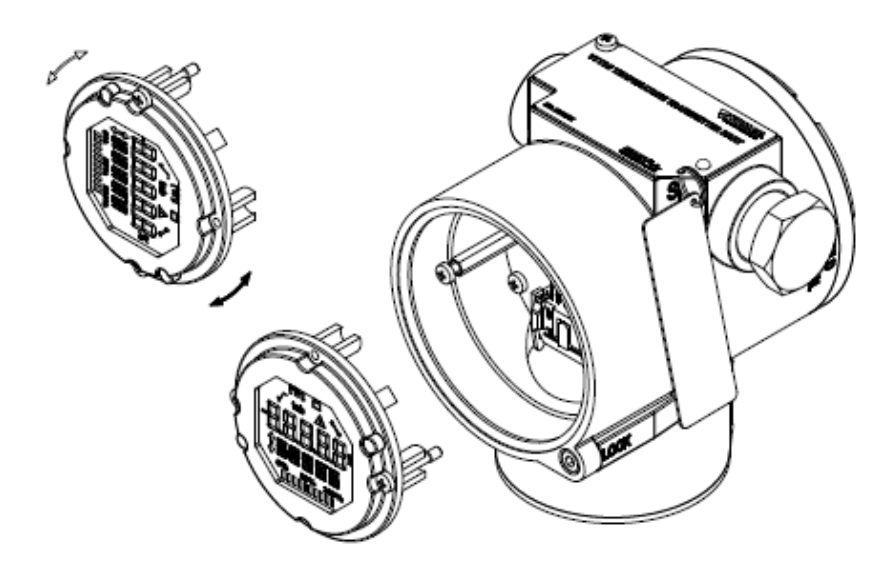

Figura 2.4 – Rotación de la pantalla digital LCD 4 x 90°.

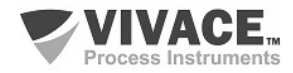

#### 2.2. LIGACIÓN ELÉCTRICA

Para acceder al bloque de terminales es necesario retirar la cubierta posterior del VPO10. Para ello, aflojar el tornillo de bloque de la cubierta (véase la figura 2.5) girándolo hacia la derecha.

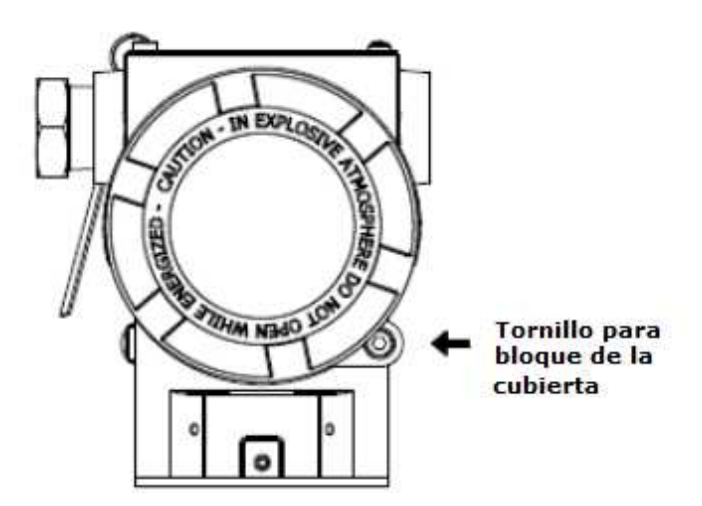

Figura 2.5 – Bloque de la cubierta trasera.

En la figura 2.6 se muestran los terminales de alimentación (PWR BUS) y los terminales de conexión de las salidas del VPO10, además de los terminales de puesta a tierra (uno interno y otro externo) y los terminales de comunicación. Para alimentar el equipo se recomienda utilizar cables certificados Profibus PA tipo AWG18 con *shield* (capacitancia < 30 pF).

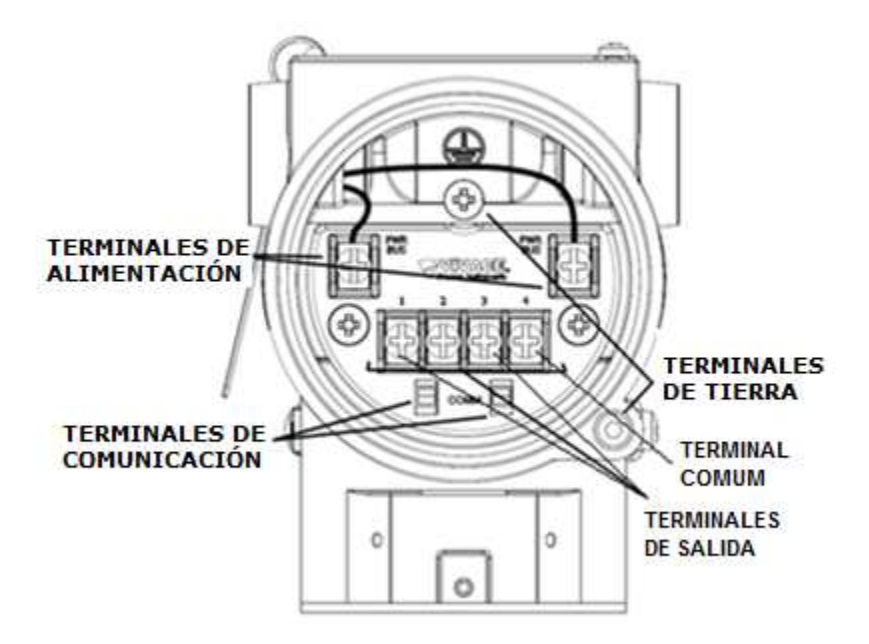

Figura 2.6 – Conexiones y descripción de los terminales del VPO10.

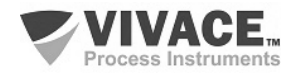

En la tabla 2.1 se describen las funciones de los terminales del VPO10.

| Descripción de los Terminales                                                           |  |  |  |  |
|-----------------------------------------------------------------------------------------|--|--|--|--|
| Terminales de Alimentación – PWR BUS – 9 a 32 Vcc sin polaridad                         |  |  |  |  |
| Terminales de Tierra – 1 interno y 1 externo                                            |  |  |  |  |
| Terminales de Comunicación – COMM – comunicación Profibus PA con configurador           |  |  |  |  |
| Terminales 1, 2 y 3 – Salidas de corriente (4-20 mA) o salidas discretas, configurables |  |  |  |  |
| Terminal – 4 – Común – Polo Negativo de la Fuente de Alimentación                       |  |  |  |  |

Tabla 2.1 – Descripción de los terminales del VPO10.

|             | NOTA                                                                                                    |
|-------------|----------------------------------------------------------------------------------------------------|
| $\triangle$ | Todos los cables usados para conexión del VPO10 a la red Profibus-PA deben ser blindados para evitar interferencias y ruidos. |

NOTA

Es extremadamente importante conectar a tierra el equipo para obtener una protección electromagnética completa, además de garantizar el correcto funcionamiento del transmisor en la red Profibus-PA.

Los electroductos por donde pasan los cables de alimentación del equipo deben ser montados de forma a evitar la entrada de agua en su borne. Las roscas de los electroductos deben sellarse de acuerdo con las normas requeridas por el área.

La conexión eléctrica no utilizada debe sellarse con un tapón y un sello adecuado.

La figura 2.7 muestra la forma correcta de instalación del electroducto para evitar la entrada de agua u otro producto que pueda causar daños al equipo.

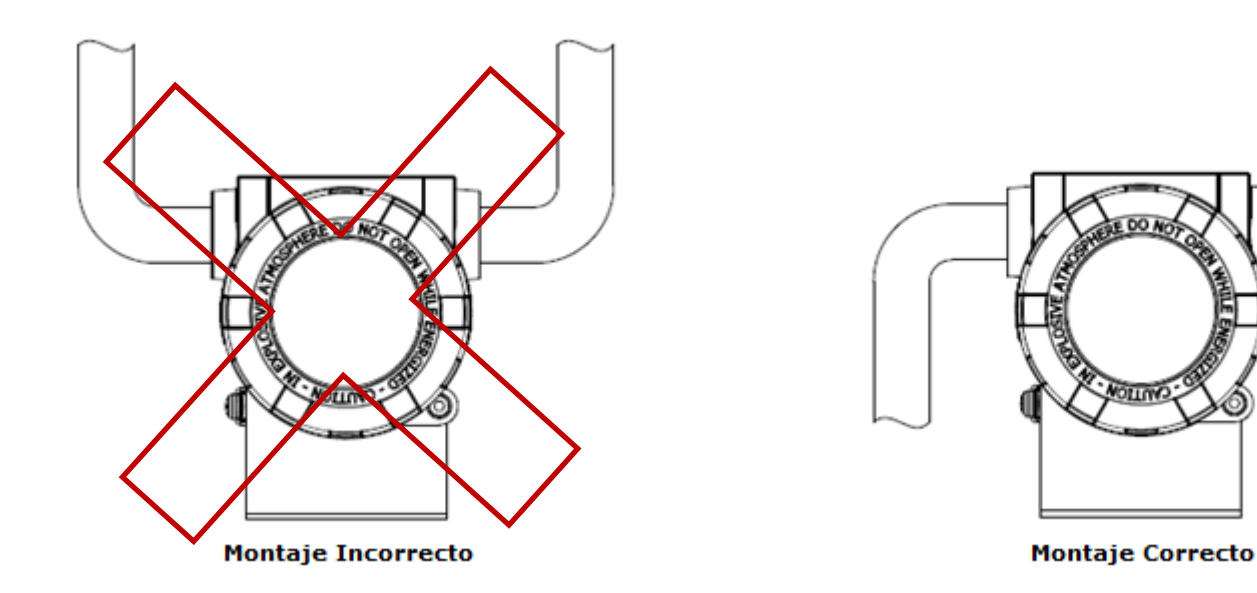

Figura 2.7 – Esquema de instalación del conducto.

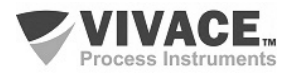

#### 2.3. CONEXIONES AL PROCESO

A continuación se ilustran las conexiones posibles del VPO10 en el proceso:

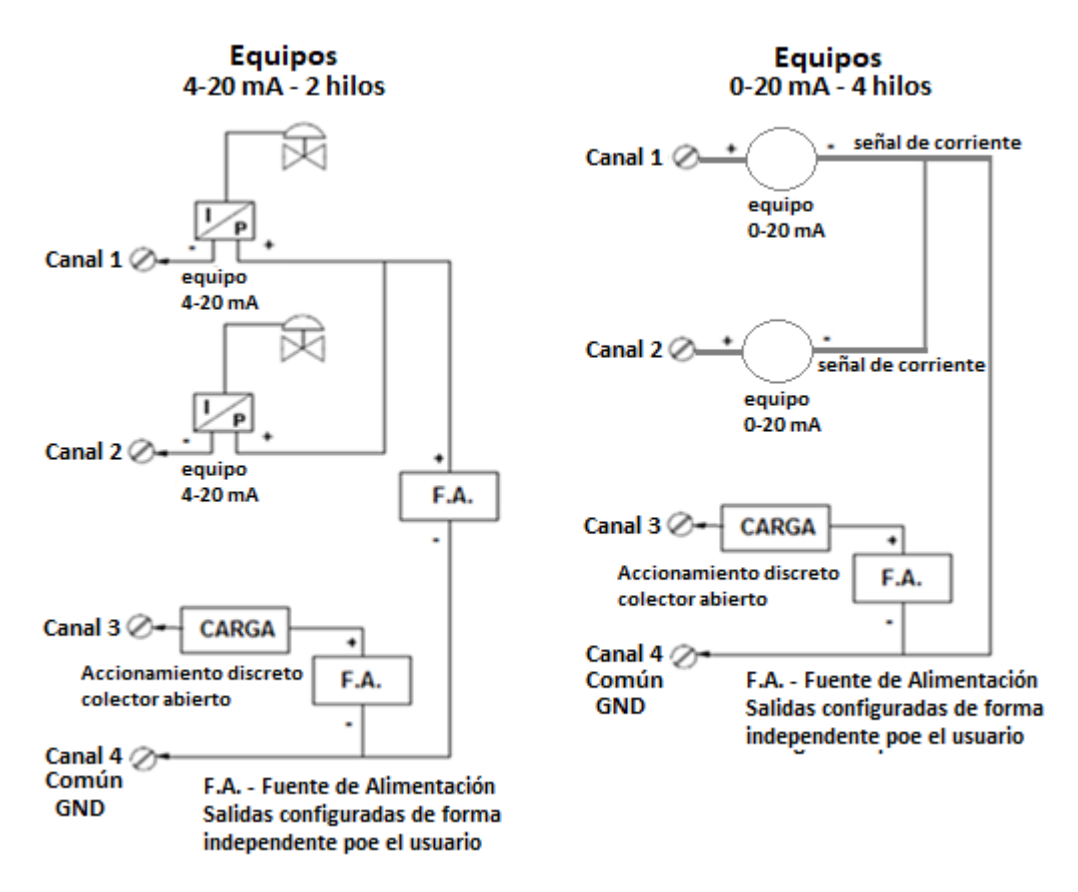

Figura 2.8 - Conexiones del VPO10 al proceso.

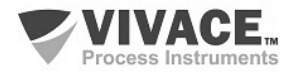

#### 2.4. CONEXIÓN EN EL BUS DE CAMPO

La figura 2.19 ilustra la instalación de una serie de elementos de red Profibus y la conexión de los dispositivos Profibus PA en la red de Profibus.

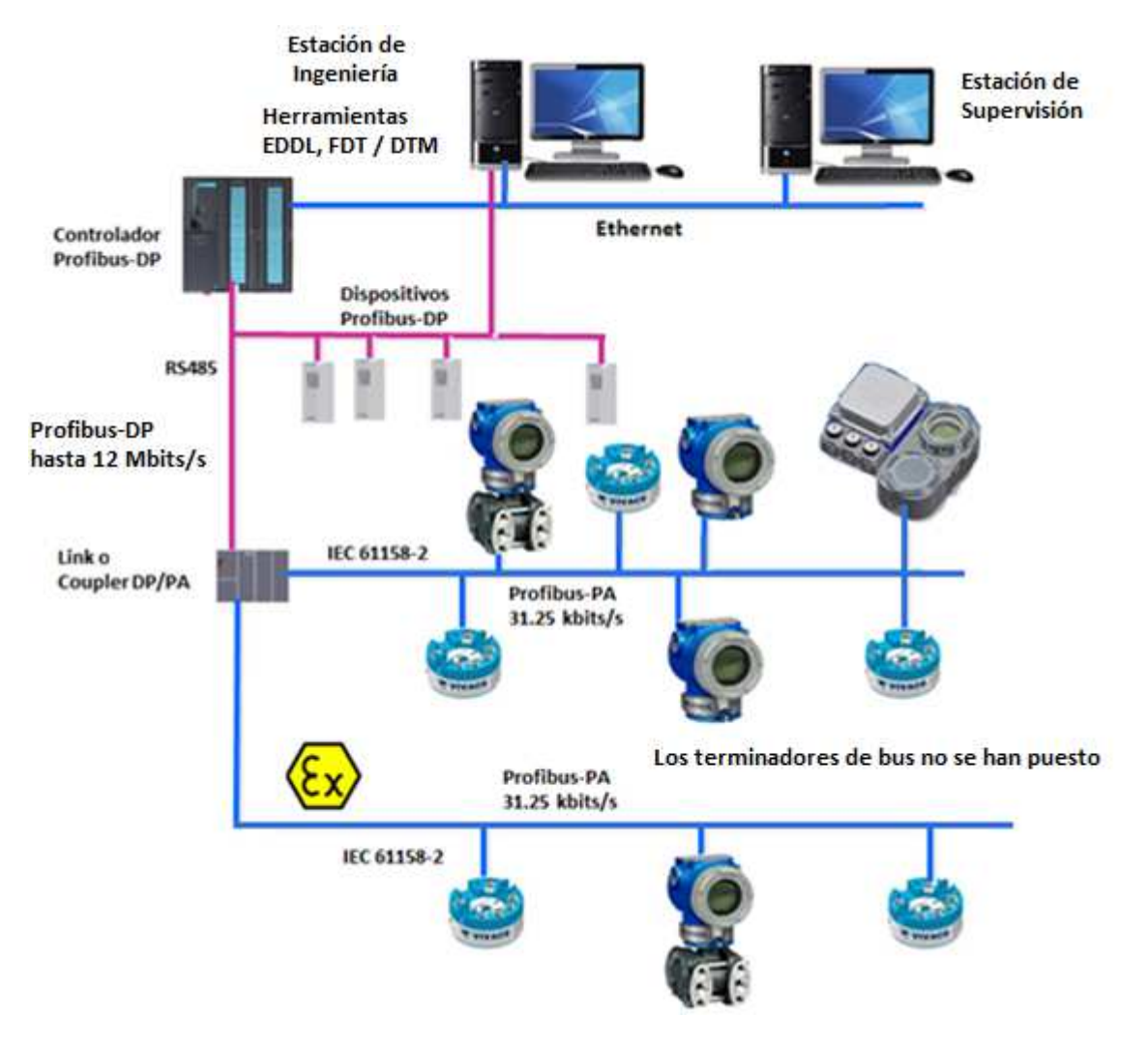

Figura 2.9 – Conexión de equipos Profibus PA em el bus de campo.

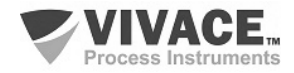

#### 3 CONFIGURACIÓN

La configuración del VPO10 se puede realizar a través de un programador compatible con la tecnología Profibus-PA. Vivace ofrece las interfaces de la línea VCI10-P (USB, Android y Bluetooth) como solución para la configuración y monitoreo de los equipos de la línea Profibus-PA. Se puede configurar el VPO10 también por ajuste local, con la ayuda de una llave magnética Vivace.

#### 3.1. CONFIGURACIÓN LOCAL

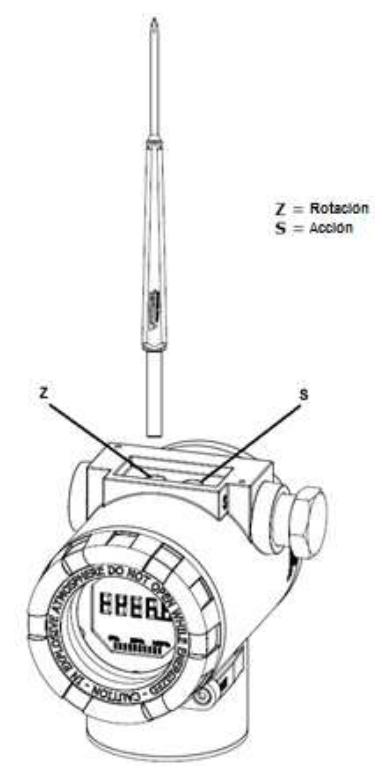

Figura 3.1 - Z y el ajuste local de S y llave magnética.

La configuración local se realiza a través de la operación usando llave magnética Vivace a traves de los agujeros Z y S, que se encuentra en la parte superior de la carcasa bajo la placa de identificación. El agujero marcado con la letra Z inicia la configuración local y cambia el campo para definir. Pero el agujero marcado con la letra S es responsable de cambiar y salvar el valor del campo seleccionado. Rescate de alterar el valor en la pantalla LCD es automática.

La Figura 3.1 muestra los agujeros Z y S para la configuración local en la carcasa y sus funciones para el funcionamiento de la llave magnética. Introducir la llave en el agujero *cero* (Z). Aparecerá el icono , lo que indica que el equipo ha reconocido la llave magnética. Quedarse con la llave insertada hasta que el mensaje aparezca "ADJST LOCAL" y retire la llave durante 3 segundos. Inserte la llave de nuevo en Z. Con esto, el usuario puede navegar a través de los parámetros de ajuste locales.

En la Tabla 3.1 las acciones tomadas por el interruptor magnético se indican cuando se inserta en los agujeros Z y S.

| AGUJERO | ACCIÓN                                                |  |
|---------|-------------------------------------------------------|--|
| z       | Navega entre las funciones del árbol de configuración |  |
| s       | Actua sobre la función seleccionada                   |  |

Tabla 3.1 - Las acciones de Z y S.

Parámetros en que el icono **I** está activo permiten la configuración del usuario al poner la llave magnética en el agujero *Span* (S). Si tiene configuración predeterminada, las opciones serán giradas en la pantalla, mientras que el interruptor magnético permanece en el agujero *Span* (S).

En el caso de un parámetro numérico, este campo entre en el modo de edición y el punto decimal parpadeará, moviéndose hacia la izquierda. Mediante la eliminación de la clave de S, el dígito menos significativo (derecha) comenzará a parpadear, indicando que está listo para ser modificado. Mediante la colocación de la llave en S, el usuario puede aumentar este dígito, que van de 0 a 9.

Después de editar el dígito menos significativo, el usuario debe retirar la llave de S para el siguiente dígito (izquierda) parpadea, lo que permite la edición. El usuario puede editar de forma independiente cada dígito hasta que se complete el dígito más significativo (5º dígito de la izquierda). Después de editar el 5 dígitos, se puede actuar sobre el valor numérico de la señal con la llave en S.

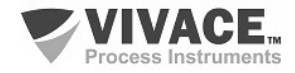

Durante cada paso, si se pone la llave en Z, la edición volverá a la cifra anterior (a la derecha), lo que permite correcciones a realizar. En cualquier momento, por la eliminación de la clave, las etapas posteriores (izquierda) parpadearán hasta que se termina el último dígito y el modo de edición, ahorrando el valor editado por el usuario.

Si el valor editado no es un valor aceptable para el parámetro editado, el parámetro devuelve el último valor válido antes de la edición. Dependiendo del parámetro, los valores de los funcionamientos se pueden visualizar en el campo numérico o alfanumérico, con el fin de mostrar mejor las opciones al usuario.

Sin la llave magnética insertada Z o S, el equipo abandonará el modo de ajuste local después de unos segundos y el modo de monitorización se mostrará de nuevo.

#### 3.2. PUENTES DE AJUSTE LOCAL Y PROTECCIÓN DE ESCRITURA

La Figura 3.2 muestra la posición de los puentes en la placa principal para activar/desactivar la protección contra escritura y el ajuste local.

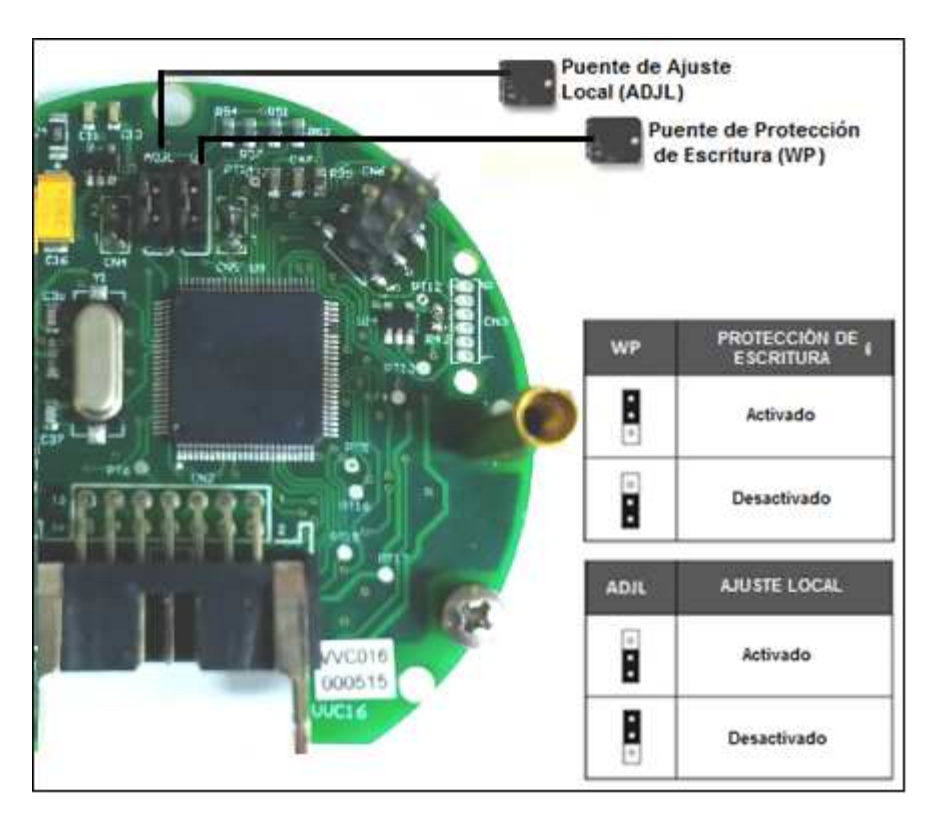

Figura 3.2 – Detalle de la placa principal con puentes.

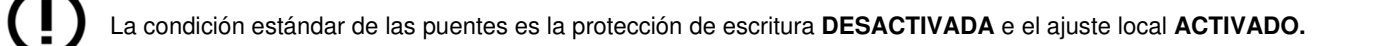

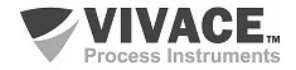

#### 3.3. PANTALLA LCD

Las principales informaciones sobre el equipo están disponibles en la pantalla de cristal líquido (LCD). La Figura 3.3 muestra la pantalla LCD con todos sus campos de visualización. El campo numérico se utiliza principalmente para indicar los valores de las variables monitorizadas. La variable alfanumérica indica las unidades actualmente monitoreadas o mensajes auxiliares. Los significados de cada uno de los iconos se describen en la Tabla 3.2.

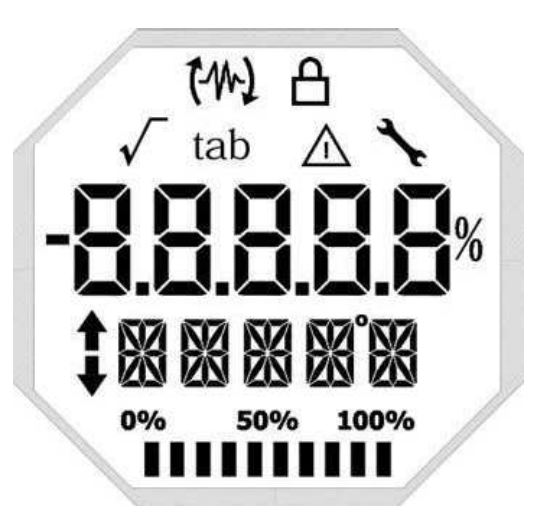

Figura 3.3 - Campos y iconos del LCD.

| SÍMBOLO      | DESCRIPCIÓN                                  |  |  |  |  |  |  |  |
|--------------|----------------------------------------------|--|--|--|--|--|--|--|
| <b>t</b> 4   | Envío de comunicación.                       |  |  |  |  |  |  |  |
| 62           | Recepción de comunicación.                   |  |  |  |  |  |  |  |
| A            | Protección de escritura activada.            |  |  |  |  |  |  |  |
| $\checkmark$ | Función de raíz cuadrada activada.           |  |  |  |  |  |  |  |
| tab          | Tabla de caracterización activada.           |  |  |  |  |  |  |  |
|              | Ocurrencia de diagnóstico.                   |  |  |  |  |  |  |  |
| <b>`</b>     | Mantenimiento recomendado.                   |  |  |  |  |  |  |  |
| ↑            | Aumenta valores en la configuración local.   |  |  |  |  |  |  |  |
| •            | Disminuye valores en la configuración local. |  |  |  |  |  |  |  |
| •            | Símbolo de grado para unidad de temperatura. |  |  |  |  |  |  |  |
| 0% 50% 100%  | Gráfico de barras para indicar rango medido. |  |  |  |  |  |  |  |

Tabla 3.2 - Descripción de los iconos del LCD.

#### 3.4. ÁRBOL DE PROGRAMACIÓN DE AJUSTE LOCAL

La figura 3.4 muestra los campos disponibles para la configuración local y la secuencia en la que están disponibles por la actuación de la llave magnética en los orificios Z y S.

**ADDR** – En este menú se configura la dirección del equipo en la red PA. La dirección 126 es el valor predeterminado (predeterminado) de fábrica. Se puede configurar la dirección del esclavo de 0 a 126, generalmente los equipos maestros en la red Profibus PA se configuran con las direcciones 0, 1 y 2, por lo que recomendamos configurar los equipos esclavos entre 3 y 125.

**GSDId** – Aquí se configura el "GSD Identification Number" como como Profile Specific o Manufacturer Specific, siendo éste el predeterminado de fábrica.

CHNL1, 2 e 3 – Aquí se configura las unidades de los canales 1, 2 y 3: Corriente o Tensión.

**LCD1, 2 e 3** – Aquí se configura lo que se desea ver en el LCD1, 2 y 3: PV\_1, PV\_2, PV\_3, OUT\_1, OUT\_2 o OUT\_3.

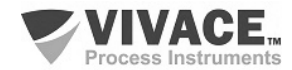

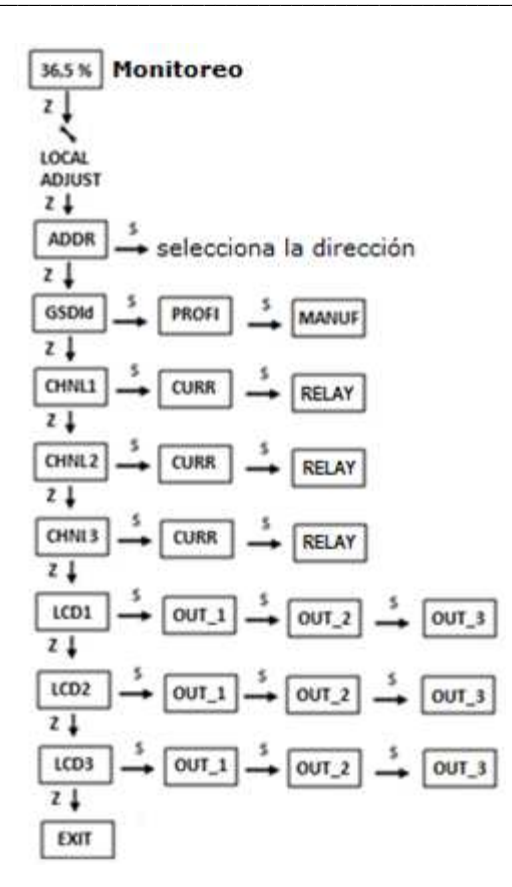

Figura 3.4 – Árbol de la programación del ajuste local.

#### 3.5. PROGRAMADOR PROFIBUS

La configuración del equipo puede realizarse a través de un programador compatible con la tecnología PROFIBUS PA. Vivace ofrece las interfaces de la línea VCI10-P (USB y Bluetooth) como solución para identificación, configuración y monitoreo de los equipos de la línea Profibus PA.

La figura 3.5 muestra el esquema de conexión para la configuración del VPO10 mediante la interfaz USB VCI10-UP de Vivace, que alimenta el equipo en modo local, con un ordenador personal que tiene el software de configuración PACTware.

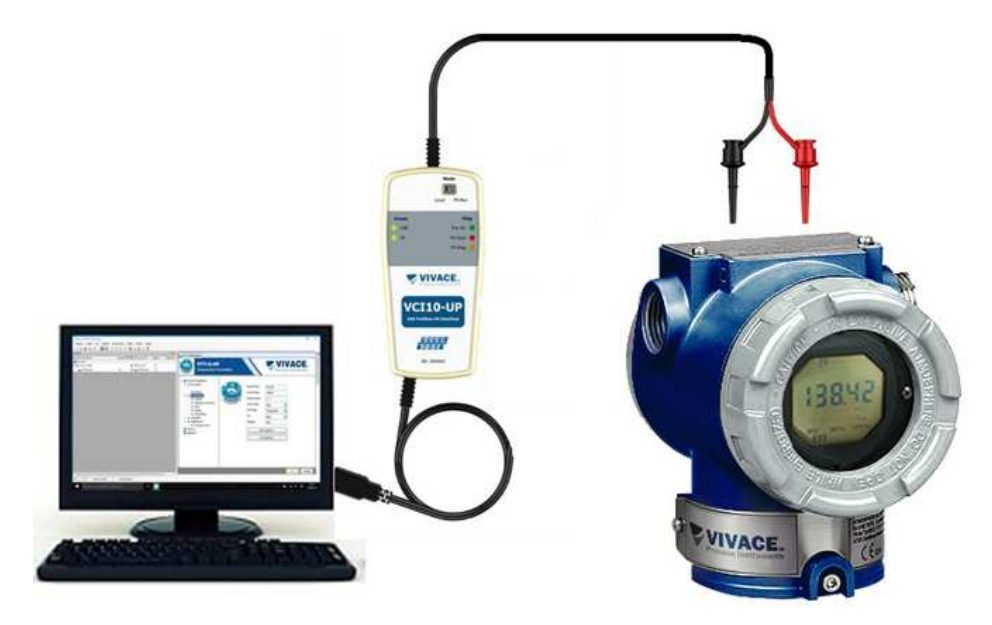

Figura 3.5 - Esquema de configuración del VPO10 con VCI10-UP.

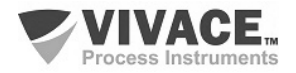

#### 3.6. ÁRBOL DE PROGRAMACIÓN CON CONFIGURADOR PROFIBUS

El árbol de programación es una estructura en forma de árbol con un menú de todas las características de software disponibles, como se muestra en la figura 3.6

Para configurar el convertidor de forma en línea, asegúrese de que está correctamente instalado, con la adecuada tensión de alimentación, necesaria para la comunicación.

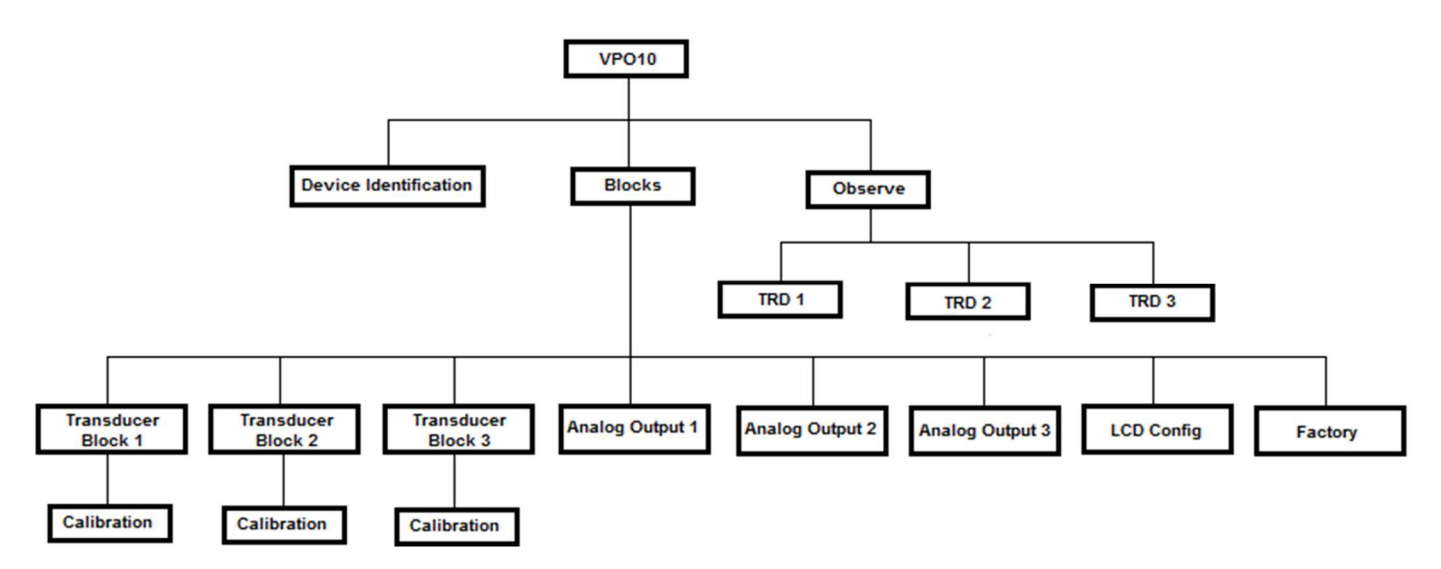

Figura 3.6 – Árbol de programación del VPO10.

**Device Identification** – En este menú (Physical Block) se puede acceder a las principales informaciones sobre el equipo, como: Etiqueta, ID de Fabricante, ID de dispositivo, Código de pedido y Versión de firmware.

Transducer Block 1/2/3 - Aquí se configura el bloque transductor 1, 2 ó 3, respectivamente.

- **Basic Settings** En este menú se configura la salida (salida discreta o salida en corriente), la escala de medición (EU0% y EU100%) y se configuran las tasas y límites del SP.
- Relay Aquí se selecciona la actuación del relay (Low, High or Deviation), su valor e histéresis.
- **Calibration -** En este menú se realiza el ajuste inferior y superior de la variable.

Analog Output 1/2/3 - Aquí se configura los parámetros de los bloques de salida 1, 2 y 3 respectivamente.

- Basic Settings En este menú se configura la escala de PV (EU0%, EU100%), la unidad de entrada (% o mA), la escala de salida (EU0% y EU100%), y la unidad de salida (% o mA).
- Mode Block En este menú se configura el punto de consigna de la siguiente manera:
  - **Man -** En esta opción el parámetro Target debe ser colocado en Manual y el usuario configura el valor del punto de consigna en la salida (OUTPUT MAN).
  - **Setpoint** En esta opción el menú Target debe ser colocado en Automático y el usuario configura el valor del Setpoint (Setpoint from Operator).
  - Remote En esta opción el menú Target debe estar en Rutas (Remote Cascade) y el valor del Setpoint vendrá del controlador remoto.
- Fail Safe En este menú se configura el tipo de seguridad de fallo (Safe Position, Last Setpoint o Safe Value), el valor de seguridad de fallo y el tiempo de seguridad de fallo.
- Return de TRD Blk En este parámetro se monitorea el valor de retorno del bloque transductor, la posición de la válvula del mando discreto y el valor de la desviación del punto de consigna.

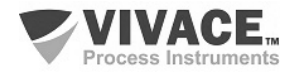

• **Simulate** - En este menú se habilita o se deshabilita la función Simulación. Con el menú habilitado se puede configurar manualmente el valor del transductor y el estado.

LCD Config - Aquí se configura la pantalla LCD para hasta 3 variables: Monit 1, Monit 2 y Monit 3.

- Monit x En estos menús se configura el Function Block (Physical, Transducer 1, Transducer 2, Transducer 3, Analog Output 1, Analog Output 2 o Analog Output 3), Relative Index (Target Mode, Primary Value o User Index), Estructura Element, Mnemónico, número de decimales (1, 2, 3 o 4), se habilita o se deshabilita el campo alfanumérico.
- User Prmt En este menú se configuran el Function Block (Physical, Transducer 1, Transducer 2, Transducer 3, Analog Output 1, Analog Output 2 o Analog Output 3), el índice de índice (Index Index) el índice relativo correspondiente al parámetro que se desea visualizar, Structure Element, Mnemónico y el número de decimales (1, 2, 3 o 4).
- LCD Switch Aquí se seleccionan cuántos parámetros se activarán en la pantalla LCD (1, 2 ó 3).
- LCD Bargraph En este menú se habilita o deshabilita el bargraph del display.

Factory - Son las siguientes configuraciones posibles en este menú:

- **GSD** en este parámetro se selecciona la identificación del archivo GSD (perfil específico o fabricante específico),
- **Reset** Factory Reset este parámetro permite que el equipo sea reiniciado por el usuario. Varios niveles de reinicio son posibles.
  - Factory Reset Parameters Este parámetro reinicia el equipo con los valores predeterminados (default), funciona como un arranque de fábrica.
  - Warm Startup Este parámetro reinicia el equipo con los valores más recientes en su memoria.
  - Factory Reset Address Inicia el equipo con la dirección 126.

**Backup Restore TRD1/TRD2/TRD3 -** A través de este menú es posible restaurar los siguientes datos de los Bloques Transductores:

- Initial Value restaura el valor inicial.
- Restore Factory Calibration Restaura la calibración de fábrica.
- Restore Trd Blk Default Data Restaura los datos por defecto del bloque de transductor.
- Save Factory Calibration Salva calibración de fábrica.

**Observe -** En este menú se monitorean los valores de los parámetros de los bloques TRD (TRD 1, TRD 2 o TRD 3).

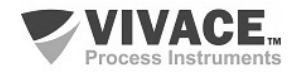

#### 3.7. CONFIGURACIÓN FDT/DTM

Herramientas basadas en FDT/DTM (Ex. PACTware<sup>®</sup>, FieldCare<sup>®</sup>) se pueden utilizar para el diagnóstico de información, configuración, monitoreo y exhibición de diagnósticos de equipos con tecnología Profibus PA. Vivace ofrece los DTM de toda su línea de equipos con los protocolos HART<sup>®</sup> y Profibus PA.

PACTware<sup>®</sup> es un software propietario PACTware Consortium y se puede encontrar en: <u>http://www.vega.com/en/home\_br/Downloads</u>

Las siguientes figuras muestran algunas pantallas DTM del VPO10 utilizando la VCI10-UP Vivace y PACTware<sup>®</sup>.

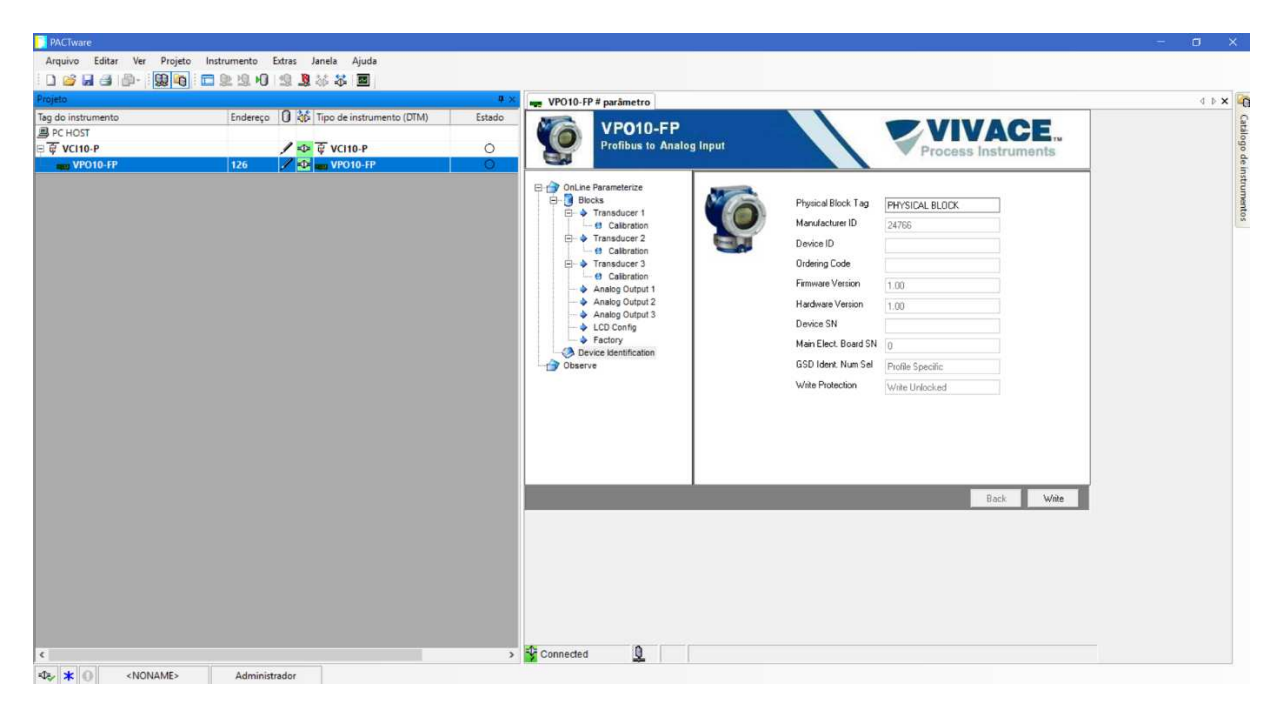

Figura 3.7 – Pantalla de las informaciones del VPO10 en el PACTware.

| PACTware                 |                                        |            |                                                                                                    | – a ×     |
|--------------------------|----------------------------------------|------------|----------------------------------------------------------------------------------------------------|-----------|
| Arquivo Editar Ver Proje | eto Instrumento Extras Janela Ajuda    |            |                                                                                                    |           |
| 0 🐸 🖬 🗇 🖗 🏼              | o 🗈 🕸 🧐 🧐 🦉 🍀 🎜                        |            |                                                                                                    |           |
| Projeto                  |                                        | <b>4</b> × | we VPO10-FP # parâmetro                                                                                                    | 4 Þ 🗙 👰   |
| Tag do instrumento       | Endereço 🚺 🐯 Tipo de instrumento (DTM) | Estado     |                                                                                                    | S.        |
| PC HOST                  |                                        |            | VIVAGE.                                                                                                    | e le      |
| © ∉ VCI10-P              | ✓ 🗢 🤤 VCI10-P                          | 0          | Process Instruments                                                                                                    | lo de     |
| VPO10-FP                 | 126 💉 💁 📷 VPO10-FP                     | Q          | TED 1 TED 2 TED 2                                                                                                    | ing       |
|                          |                                        |            | Colume Parametrize<br>Colume Parametrize<br>Colume Transducer 1<br>Column Transducer 1<br>Column Tran | numentos. |
| ٤                        |                                        | •          | Back Witz                                                                                                    |           |
| ARC X O (NONAME)         | Administrador                          |            |                                                                                                    |           |

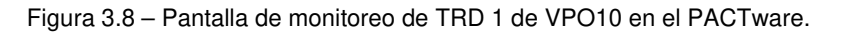

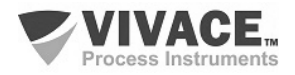

#### 3.8. CONFIGURACIÓN CÍCLICA

El VPO10 tiene 3 bloques funcionales de salida analógica (03 AO - Analog Output Block). También tiene el módulo vacío (Empty Module) para aplicaciones donde se desea configurar sólo algunos bloques.

De acuerdo con el tipo de aplicación, se debe realizar la configuración cíclica conveniente. Se debe respetar el siguiente orden cíclico de los bloques: AO1, AO2 y AO3.

Cuando el usuario no trabaja con algún canal de salida de VPO10, debe utilizar el módulo vacío correspondiente, por ejemplo, suponga que el canal 2 no se utiliza, así: AO1, Empty Module, AO3.

Los valores en punto flotante y el estado son 5 bytes, siendo los cuatro primeros en el formato de punto flotante (IEEE-754) y el quinto byte el estado que trae la información de la calidad de la medición.

La mayoría de los configuradores Profibus utiliza dos directorios donde se encuentran los archivos GSD y BITMAP de los diversos fabricantes. Los GSD y BITMAPS para los equipos de Vivace están disponibles en el sitio web de Vivace.

Siga el procedimiento siguiente para integrar el VPO10 en un sistema Profibus (estos pasos son válidos para todos los equipos de la línea Profibus-PA Vivace).

• Copie el archivo GSD del VPO10 al directorio donde se encuentran todos los archivos GSD de equipos del configurador Profibus, normalmente llamado "GSD";

• Copie el archivo BITMAP del VPO10 al directorio donde se encuentran todos los archivos BMP de equipos del configurador Profibus, normalmente llamado "BMP";

• Después de elegir el maestro PROFIBUS-DP, defina la velocidad de comunicación. No se olvide que los acopladores (couplers) DP/PA pueden tener las siguientes tasas de comunicación: 45,45 kbits/s (Siemens), 93,75 kbits/s (P+F) y 12 Mbits/s (P+F, SK3). El enlace de dispositivo IM157 puede tener hasta 12 Mbits/s;

• Añada el VPO10 y especifique su dirección en el bus;

• Seleccione la configuración cíclica a través de la parametrización, de acuerdo con el archivo GSD, que depende de la aplicación, como se ha visto anteriormente. En cuanto al bloque AO, se debe atentar al modo de operación, Si el bloque AO está en AUTO, entonces el VPO10 recibirá el valor y status para el punto de consigna del maestro Profibus clase 1 y además, el usuario podrá escribir en este valor a través del maestro Profibus clase 2.

En este caso, el estado del punto de consigna debe ser siempre igual a "Good" (0x80) y se pueden elegir las siguientes configuraciones:

- SP
- SP/CKECKBACK
- SP/READBACK/POSD
- SP/READBACK/POSD/CKECKBACK

Si el bloque AO está en RCA, el VPO10 recibirá el valor y el estado para el punto de consigna sólo a través de Profibus clase 1, siendo el estado siempre igual a 0xC4 ("IA"). Se pueden elegir las siguientes configuraciones:

- SP
- SP/CKECKBACK
- SP/READBACK/POSD
- SP/READBACK/POSD/ CKECKBACK
- RCASIN/RCASOUT
- RCASIN/RCASOUT/ CKECKBACK
- SP/READBACK/RCASIN/RCASOUT/POSD/CHECKBACK

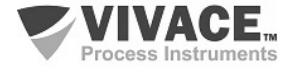

• Algunos equipos soportan los módulos cíclicos en los formatos "long" y "short". En caso de fallo en la comunicación cíclica, verifique si el cambio del formato elegido, la comunicación se establece con éxito.

• Si es necesario, active la condición de watchdog, que hace el equipo asumir una condición de fallo seguro al detectar una pérdida de comunicación entre el equipo esclavo y el maestro Profibus-DP.

Compruebe la condición de *swap* de bytes (inversión MSB con LSB y, en algunos casos, inversión de *nibble*), ya que en algunos sistemas es necesaria para el tratamiento de datos cíclicos.

El VPO10 tiene el identificador GSD identificador igual a 0x60BE (fabricante específico) y todavía puede trabajar con el valor 0x9712 (perfil específico).

La DD, el DTM y el GSD del VTT10-MP se encuentran en el sitio web: www.vivaceinstruments.com.br

Para más detalles sobre los bloques funcionales y sus parámetros cíclicos y la tecnología Profibus PA acceda a la página web de Vivace en el manual de instalación, operación y configuración - Profibus PA - bloques, parámetros y estructura.

#### NOTA

Cuando configure el modo "salida discreta", tenga cuidado de que la salida seleccionada no esté conectada a la entrada de ninguna tarjeta analógica para evitar su quema.

En este modo, no existe control de corriente, quien limita la corriente es la carga conectada a la salida.

No aplicar tensión directamente a las salidas cuando estén en modo "salida discreta".

#### Link DP/PA

En una red Profibus-DP es común que se tenga Link Devices DP/PA para proporcionar el aumento de la tasa de comunicación hasta 12 Mbits/s y aún aumenta la capacidad de direccionamiento, ya que estos dispositivos son esclavos en la red Profibus-DP y maestros en la red red Profibus-PA.Cada Link Device puede haber conectado varios couplers DP/PA.

Siemens tiene un Link device DP/PA que es el modelo IM157. Este dispositivo trabaja con coupler DP/PA a una velocidad de comunicación de 31,25 kbits/s y en la red Profibus-DP de 9,6 kbits/s a 12 Mbits/s. El IM157 y cada acoplador deben ser alimentados con 24 Vcc. El número máximo de equipos de campo por enlace está limitado a 30 o 64 equipos, pero esto depende del modelo y de la cantidad de bytes intercambiados cíclicamente.

Cuando se hace el uso del Link Device es necesario verificar si los módulos cíclicos para los equipos de Vivace Process Instruments están incluidos en su archivo GSD.

Si no están, éstos deben ser incluidos. Para ello acceda al sitio web de Siemens y descargue la herramienta GSD tool. Esta es una herramienta que permite extender el archivo GSD de dispositivos de enlace de Siemens (IM157, IM53), añadiendo los módulos de nuevos equipos Profibus-PA que no están en el archivo GSD. Usted debe tener el GSD del dispositivo de enlace y del equipo Vivace en el directorio donde se instaló el GSD Tool y al ejecutar, elija la opción para extender el archivo GSD del dispositivo de enlace, elija el modelo del vínculo y el GSD del equipo y ejecute. Después de la ejecución, observe que se ha creado una sección para el equipo Vivace con sus módulos cíclicos.

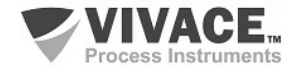

#### **4 MANTENIMIENTO**

El convertidor VPO10, como todos los productos de Vivace, es rigurosamente evaluado e inspeccionado antes de ser enviado al cliente. Sin embargo, en caso de mal funcionamiento se puede realizar un diagnóstico para verificar si el problema se encuentra en la instalación, en la configuración del equipo o si existe un problema en el convertidor.

#### 4.1. PROCEDIMIENTO PARA EL MONTAJE Y DESMONTAJE

La figura 4.1 muestra en detalle todos los componentes del VPO10. Antes de desmontar el equipo, debe apagarse. No se debe dar mantenimiento en las placas electrónicas bajo pena de la pérdida de garantía del equipo.

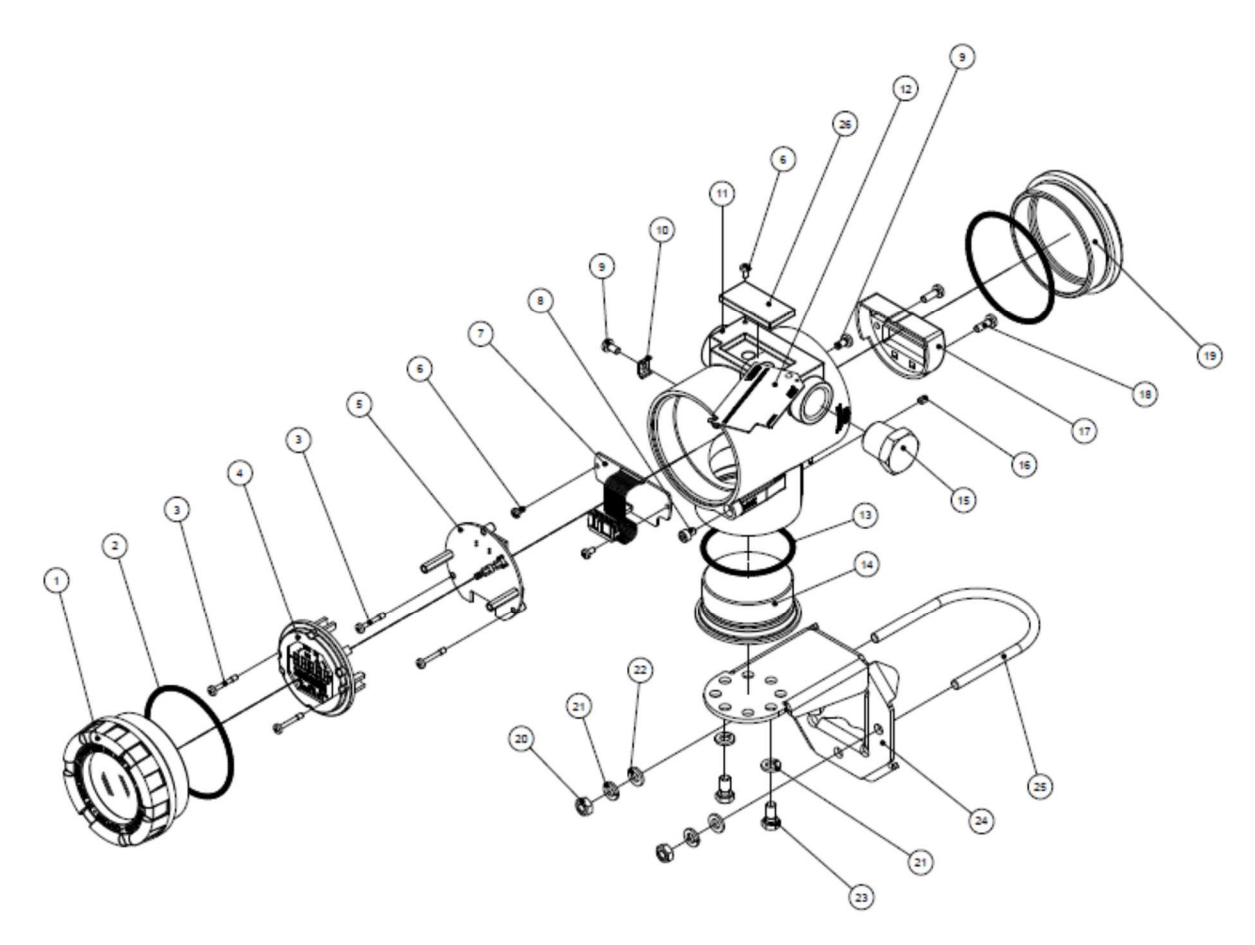

Figura 4.1 – Dibujo expandido del VPO10.

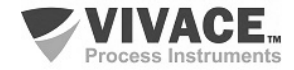

#### 4.2. CÓDIGOS DE REPUESTO

La relación de piezas de repuesto del VPO10 que se pueden comprar directamente de Vivace Process Instruments se indica en la tabla 4.1.

| VPO10 – LISTA DE REPUESTO                                            |                       |         |  |  |  |  |  |
|----------------------------------------------------------------------|-----------------------|---------|--|--|--|--|--|
| DESCRIPCIÓN                                                          | REFERENCIA<br>FIG.4.1 | CÓDIGO  |  |  |  |  |  |
| CUBIERTA CON VISOR (incluye oring)                                   | 1                     | 2-10002 |  |  |  |  |  |
| CUBIERTA SIM VISOR (incluye oring)                                   | 19                    | 2-10003 |  |  |  |  |  |
| ANILLO ORING (cubiertas)                                             | 2                     | 1-10001 |  |  |  |  |  |
| CARCASA CON BLOQUE DE TERMINALES                                     | 11                    | 2-10032 |  |  |  |  |  |
| DISPLAY LCD (incluye tornillos)                                      | 4                     | 2-10006 |  |  |  |  |  |
| PLACA BASE (incluye tornillos y espaciadores)                        | 5                     | 2-10054 |  |  |  |  |  |
| PLACA ANALÓGICA (incluye tornillos)                                  | 7                     | 2-10055 |  |  |  |  |  |
| CARENADO DEL BLOQUE DE TERMINALES (incluye tornillos)                | 17                    | 2-10039 |  |  |  |  |  |
| CUBIERTA INFERIOR DE LA CARCASA (incluye oring)                      | 14                    | 2-10008 |  |  |  |  |  |
| ORING DE LA CUBIERTA INFERIOR DE LA CARCASA                          | 13                    | 1-10004 |  |  |  |  |  |
| SOPORTE DE FIJACIÓN (incluye clip U, tornillos, tuercas y arandelas) | 24                    | 2-10009 |  |  |  |  |  |
| TAPÓN DE LA CARCASA                                                  | 15                    | 1-10005 |  |  |  |  |  |
| TERMINAL TIERRA EXTERNO (incluye tornillo)                           | 10                    | 2-10010 |  |  |  |  |  |
| TORNILLO DE BLOQUE DE LAS CUBIERTAS                                  | 8                     | 1-10006 |  |  |  |  |  |
| TORNILLO DE LA PLACA DE IDENTIFICACIÓN Y PLACA ANALÓGICA             | 6                     | 1-10007 |  |  |  |  |  |
| TORNILLO DE BLOQUE DE LA CARCASA                                     | 16                    | 1-10008 |  |  |  |  |  |
| TORNILLO DEL BLOQUE DE TERMINALES                                    | 18                    | 1-10003 |  |  |  |  |  |
| TORNILLO DEL DISPLAY Y PLACA PRINCIPAL                               | 3                     | 1-10002 |  |  |  |  |  |
| LLAVE MAGNÉTICA                                                      | -                     | 3-10001 |  |  |  |  |  |

Tabela 4.1 – Lista de piezas de repuesto del VPO10.

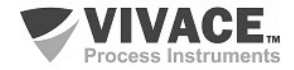

## **5 CERTIFICACIONES**

El VPO10 ha sido diseñado para cumplir con las normas nacionales e internacionales de prueba de explosión y seguridad intrínseca.

El transmisor está certificado por INMETRO para seguridad instrinseca y prueba de explosion – ignición de polvo (Ex tb) y llama (Ex db).

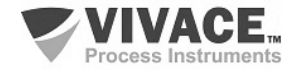

## 6 CARACTERÍSTICAS TÉCNICAS

#### 6.1. IDENTIFICACIÓN

El VPO10 tiene una placa de identificación fijada en la parte superior de la carcasa, especificando el modelo y el número de serie, como se muestra en la figura 6.1.

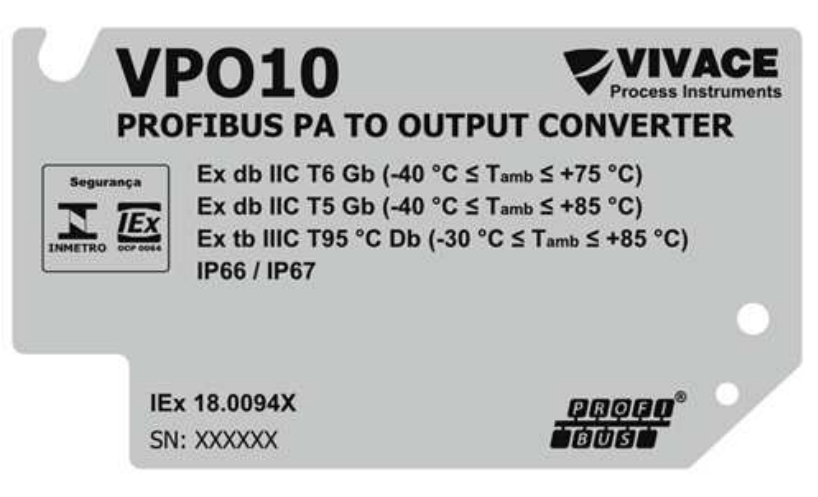

Figura 6.1 – Plaqueta de identificación del VPO10.

#### 6.2. ESPECIFICACIONES TÉCNICAS

En la siguiente tabla se encuentran las especificaciones técnicas del VPO10:

| Exactitud                                      | 0,1%                                                                                                    |  |  |  |  |
|------------------------------------------------|----------------------------------------------------------------------------------------------------|--|--|--|--|
| Tensión de Alimentación / Corriente de Reposo  | 9 a 32 Vcc, sin polaridad / 12 mA                                                                                                    |  |  |  |  |
| Protocolo de Comunicación / Bloques de Función | Profibus-PA, según IEC 61158-2 (H1), modo de tensión 31.25 Kbits/s con<br>alimentación de bus / 3 Bloques de Salida Analógica (AO).                                       |  |  |  |  |
| Certificación en Áreas Peligrosas              | A prueba de explosión y intrínsecamente seguro                                                                                                    |  |  |  |  |
| Límites de Temperatura Ambiente                | - 40 a 85 °C                                                                                                    |  |  |  |  |
| Configuración                                  | Configuración remota a través de herramientas basadas en EDDL, FDT / DTM, así como plataforma Android. Configuración local mediante llave magnética                       |  |  |  |  |
| Montaje                                        | Montaje en el campo, con soporte en tubo de Ø 2 "                                                                                                    |  |  |  |  |
| Grado de Protección                            | IP67                                                                                                    |  |  |  |  |
| Límite de Carga de Salida                      | Salidas configuradas de forma independiente por el usuario:<br>Señales 4-20mA: Tensión de salida externa 3-45 Vcc.<br>Carga (accionamiento discreto): máx. 400 mA, 24 Vcc |  |  |  |  |
| Material de la Carcasa                         | Aluminio                                                                                                    |  |  |  |  |
| Peso Aproximado con Soporte                    | 1.2 Kg                                                                                                    |  |  |  |  |

Tabla 6.1 – Especificaciones técnicas del VPO10.

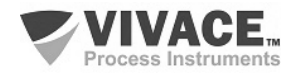

#### 6.3. CÓDIGO DE SOLICITUD

## VPO10 Convertidor Profibus PA para Salida Analógica

| Tipo de Certificación 0<br>1<br>2 |  |                                  | SIN CERTIFICACIÓN<br>SEGURO INTRINSECAMENTE<br>PRUEBA DE EXPLOSIÓN |   |                |                                     |   |  |
|-----------------------------------|--|----------------------------------|--------------------------------------------------------------------|---|----------------|-------------------------------------|---|--|
| Organismo de Certificación        |  | 0 SIN CERTIFICACIÓN<br>1 INMETRO |                                                                    |   |                |                                     |   |  |
| Material de la Carcasa            |  |                                  |                                                                    | Α | ALUMINIO       |                                     |   |  |
| Conexión Eléctrica                |  |                                  |                                                                    |   | 1 1/2 – 14 NPT |                                     |   |  |
| Pintura                           |  |                                  |                                                                    |   | 1              | AZUL – RAL 5005                     |   |  |
| Soporte de Fijación               |  |                                  |                                                                    |   |                | 0 SIM SOPORTE<br>1 SOPORTE INOX 304 |   |  |
| Ejemplo Código de Solicitud:      |  |                                  |                                                                    |   |                |                                     |   |  |
| VPO10                             |  | 0                                | 0                                                                  | Α | 1              | 1                                   | 0 |  |

\*Certificación Prueba de Explosión Ex tb (ignición de polvo) y Ex db (llama)

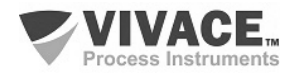

## 7 GARANTÍA

#### 7.1. CONDICIONES GENERALES

Vivace asegura su equipo de cualquier defecto en la fabricación o la calidad de sus componentes. Los problemas causados por el mal uso, instalación inadecuada o condiciones extremas de exposición del equipo no están cubiertos por esta garantía.

Algunos de los equipos pueden ser reparado con la sustitución de piezas de repuesto por parte del usuario, pero se recomienda encarecidamente que se remitirá a Vivace para el diagnóstico y mantenimiento en caso de duda o imposibilidad de corrección por parte del usuario.

Para obtener detalles sobre la garantía del producto, consulte el término general de la garantía en el sitio Vivace <u>www.vivaceinstruments.com.br.</u>

#### 7.2. PERÍODO DE GARANTÍA

Vivace garantiza las condiciones ideales de funcionamiento de su equipo por un período de dos años, con el apoyo total del cliente respecto a la instalación de la duda, operación y mantenimiento para el mejor uso del equipo.

Es importante tener en cuenta que incluso después del período de garantía expira, el equipo de asistencia al usuario Vivace está dispuesta a ayudar al cliente con el mejor servicio y soporte que ofrece las mejores soluciones para el sistema instalado.

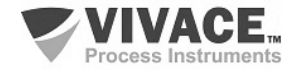

| ANEXO                                                                                                    |                                                                                                    |                                                        |                                                                        |                                         |  |  |  |  |  |  |  |
|----------------------------------------------------------------------------------------------------|----------------------------------------------------------------------------------------------------|--------------------------------------------------------|------------------------------------------------------------------------|-----------------------------------------|--|--|--|--|--|--|--|
| FSAT                                                                                                    |                                                                                                    |                                                        |                                                                        |                                         |  |  |  |  |  |  |  |
| Process Instruments Hoja de Solicitud de Análisis Tecnica                                                     |                                                                                                    |                                                        |                                                                        |                                         |  |  |  |  |  |  |  |
| Empresa:                                                                                                    | Unidad/Sucursal:                                                                                                    | Factura de Envio nº:                                   |                                                                        |                                         |  |  |  |  |  |  |  |
| Garantía Estándar: ( )Si ( )No                                                                                | Garantía Extendida: ()Si                                                                                             | ( )No                                                  | Factura de Compra n                                                    | <u>۹</u> :                              |  |  |  |  |  |  |  |
| CONTACTO COMERCIAL                                                                                            |                                                                                                    |                                                        |                                                                        |                                         |  |  |  |  |  |  |  |
| Nombre Completo:                                                                                              |                                                                                                    | Posición:                                              |                                                                        |                                         |  |  |  |  |  |  |  |
| Teléfono y Extension:                                                                                         |                                                                                                    | Fax:                                                   |                                                                        |                                         |  |  |  |  |  |  |  |
| Email:                                                                                                    |                                                                                                    |                                                        |                                                                        |                                         |  |  |  |  |  |  |  |
|                                                                                                    | CONTACTO TEC                                                                                                    | NICO                                                   |                                                                        |                                         |  |  |  |  |  |  |  |
| Nombre Completo:                                                                                              |                                                                                                    | Posición:                                              |                                                                        |                                         |  |  |  |  |  |  |  |
| Teléfono y Extension:                                                                                         |                                                                                                    | Fax:                                                   |                                                                        |                                         |  |  |  |  |  |  |  |
| Email:                                                                                                    |                                                                                                    |                                                        |                                                                        |                                         |  |  |  |  |  |  |  |
|                                                                                                    | DATOS DEL EQ                                                                                                    | JIPO                                                   |                                                                        |                                         |  |  |  |  |  |  |  |
| Modelo:                                                                                                    |                                                                                                    | Núm. Serie:                                            |                                                                        |                                         |  |  |  |  |  |  |  |
|                                                                                                    | INFORMACIONES DEL                                                                                                    | PROCESO                                                |                                                                        |                                         |  |  |  |  |  |  |  |
| Temperatura A                                                                                                 | mbiente (ºC)                                                                                                    | Temperatura de Trabajo (ºC)                            |                                                                        |                                         |  |  |  |  |  |  |  |
| Min:                                                                                                    | Max:                                                                                                    | Min: Max:                                              |                                                                        |                                         |  |  |  |  |  |  |  |
| Tiempo de Funcionamiento:                                                                                     |                                                                                                    | Fecha de la Falta:                                     |                                                                        |                                         |  |  |  |  |  |  |  |
| DESCRIPCIÓN DE LA FALTA: Aqu<br>frecuencia de ocurrencia de la falla<br>operativo y breve descripción de la a | í el usuario debe describir minucio<br>y la facilidad en la reproducción de<br>arquitectura del sistema de control e | osamente el co<br>este. Informe ta<br>n el cual se ins | emportamiento observa<br>ambién si es posible, la<br>erta el producto. | do del producto, la versión del sistema |  |  |  |  |  |  |  |
|                                                                                                    |                                                                                                    |                                                        |                                                                        |                                         |  |  |  |  |  |  |  |
|                                                                                                    |                                                                                                    |                                                        |                                                                        |                                         |  |  |  |  |  |  |  |
|                                                                                                    |                                                                                                    |                                                        |                                                                        |                                         |  |  |  |  |  |  |  |
|                                                                                                    |                                                                                                    |                                                        |                                                                        |                                         |  |  |  |  |  |  |  |
|                                                                                                    |                                                                                                    |                                                        |                                                                        |                                         |  |  |  |  |  |  |  |
|                                                                                                    |                                                                                                    |                                                        |                                                                        |                                         |  |  |  |  |  |  |  |
| OBSERVACIONES ADICIONALES:                                                                                    |                                                                                                    |                                                        |                                                                        |                                         |  |  |  |  |  |  |  |
|                                                                                                    |                                                                                                    |                                                        |                                                                        |                                         |  |  |  |  |  |  |  |
|                                                                                                    |                                                                                                    |                                                        |                                                                        |                                         |  |  |  |  |  |  |  |
|                                                                                                    |                                                                                                    |                                                        |                                                                        |                                         |  |  |  |  |  |  |  |
|                                                                                                    |                                                                                                    |                                                        |                                                                        |                                         |  |  |  |  |  |  |  |
|                                                                                                    |                                                                                                    |                                                        |                                                                        |                                         |  |  |  |  |  |  |  |

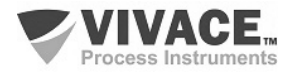

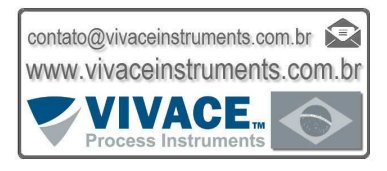

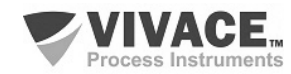